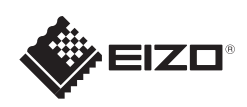

## FlexScan<sup>®</sup> S1934

LCD-fargeskjerm Installasjons-veiledning

## Viktig

Les PRECAUTIONS (FORSIKTIGHETSREGLENE), denne Installasjonsveiledningen og Brukerhåndboken som er lagret på CD-ROM-en nøye for å bli kjent med sikker og effektiv bruk av skjermen.

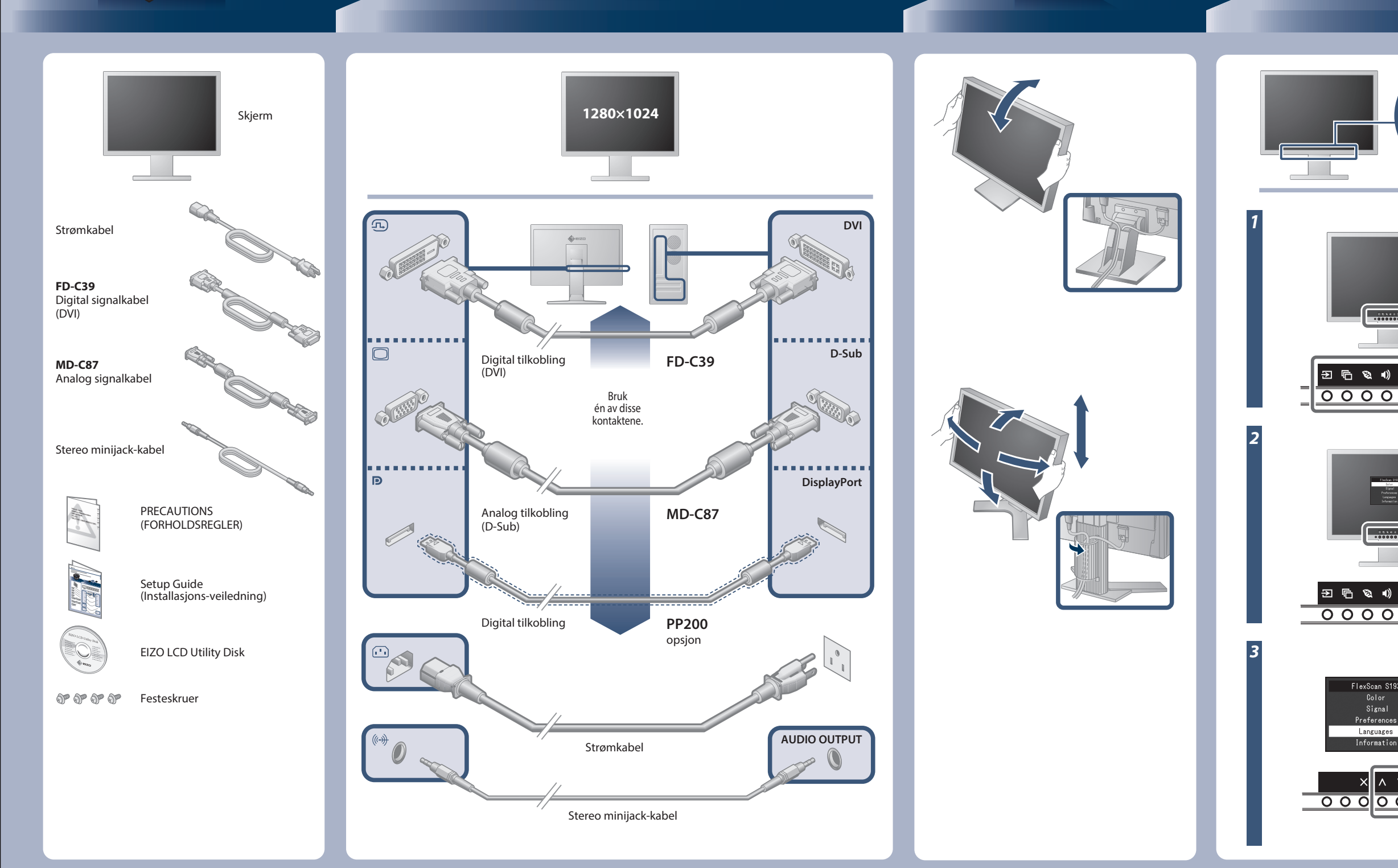

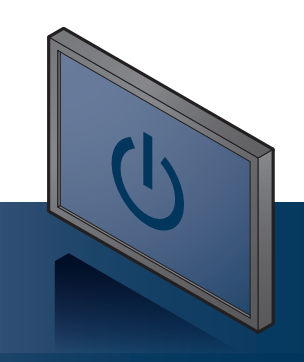

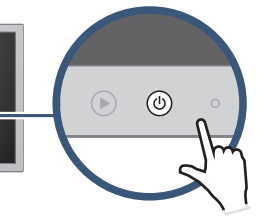

Slå på skjermen, og slå deretter på PC-en.

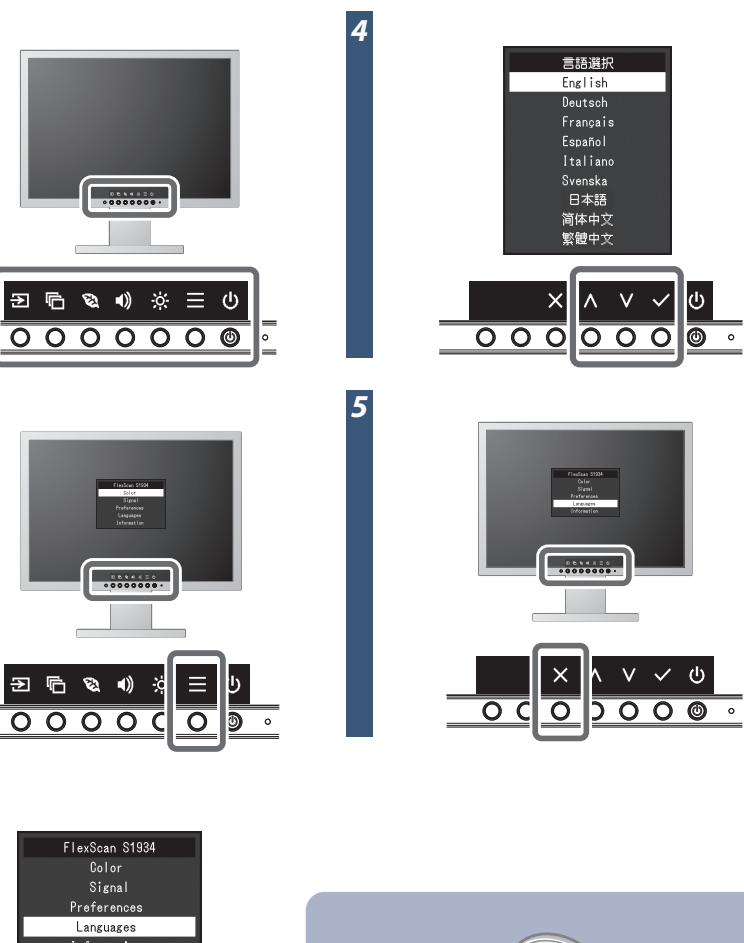

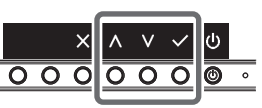

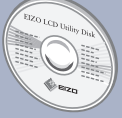

EIZO LCD verktøys-CD-en inneholder detaljert informasjon.

Copyright© 2016 EIZO Corporation All rights reserved.

## Ikke noe bilde

Hvis det ikke vises noe bilde på skjermen selv etter at følgende tiltak er utført, må du kontakte sin lokale EIZO-representant.

| Problem                       |                                                                                                    | Mulig årsak og tiltak                                                                                                    |
|-------------------------------|----------------------------------------------------------------------------------------------------|----------------------------------------------------------------------------------------------------|
| Ikke noe bilde                | Strømindikatoren lyser ikke.                                                                                     | • Kontroller om strømkabelen er korrekt tilkoblet.<br>• Trykk på ტ .                                                                                                    |
|                               | Strømindikatoren lyser hvitt.                                                                                    | <ul> <li>Still inn hver justerbar verdi for [Brightness (Lysstyrke)], [Contrast<br/>(Kontrast)] eller [Gain (Forsterkning)] til et høyere nivå.</li> </ul>                                                                                                    |
|                               | Strømindikatoren lyser oransje.                                                                                  | <ul> <li>Bytt inngangssignal.</li> <li>Bruk musen eller tastaturet.</li> <li>Sjekk om PC-en er slått på.</li> <li>Avhengig av PC og grafikkort oppdages det ikke et innsignal, og skjermen går ikke ut av strømsparingsmodus. Hvis skjermbildet ikke vises selv etter at du har flyttet misen eller trykket på en av tastene på tastaturet, utfører du den følgende prosedyren. Problemet kan avhjelpes.</li> <li>Trykk på &amp; for å slå av eller på skjermen.</li> <li>Hold inn bryteren lengst til venstre og trykk på &amp; i over 2 sekunder. Menyen «Administrator Settings» (Administratorinnstillinger) vises.</li> <li>Velg «Compatibility Mode» (Kompatibilitetsmodus).</li> <li>Velg «Apply» (Bruk) og så ♥.</li> <li>Start datamaskinen på nytt.</li> </ul> |
|                               | Strømindikatoren blinker oransje.                                                                                | <ul> <li>Dette problemet kan oppstå når en datamaskin er koblet til ved<br/>hjelp av DisplayPort. Koble til signalkabelen som er spesifisert av<br/>EIZO og slå deretter skjermen av og på igjen.</li> </ul>                                                                                                    |
| Meldingen<br>kommer til syne. | Denne meldingen vises når innsignalet er feil,<br>selv om skjermen fungerer.<br>Eksempel:<br>DVI<br>Signal Error | <ul> <li>Kontroller om datamaskinen er konfigurert i henhold til<br/>oppløsningen og vertikale oppdateringsfrekvensen som skjermen<br/>krever.</li> <li>Start datamaskinen på nytt.</li> <li>Velg en passende innstilling ved hjelp av skjermkortets<br/>hjelpeprogram. Du finner mer informasjon i veiledningen for<br/>grafikkkortet.</li> </ul>                                                                                                    |